## Kennisclip opnemen met Powerpoint (Office 365)

- 1. Open het PowerPoint-bestand met de dia's die je wil gebruiken voor je kennisclip.
- 2. Klik in het bovenste lint op 'Diavoorstelling' en vervolgens op 'diavoorstelling opnemen'.

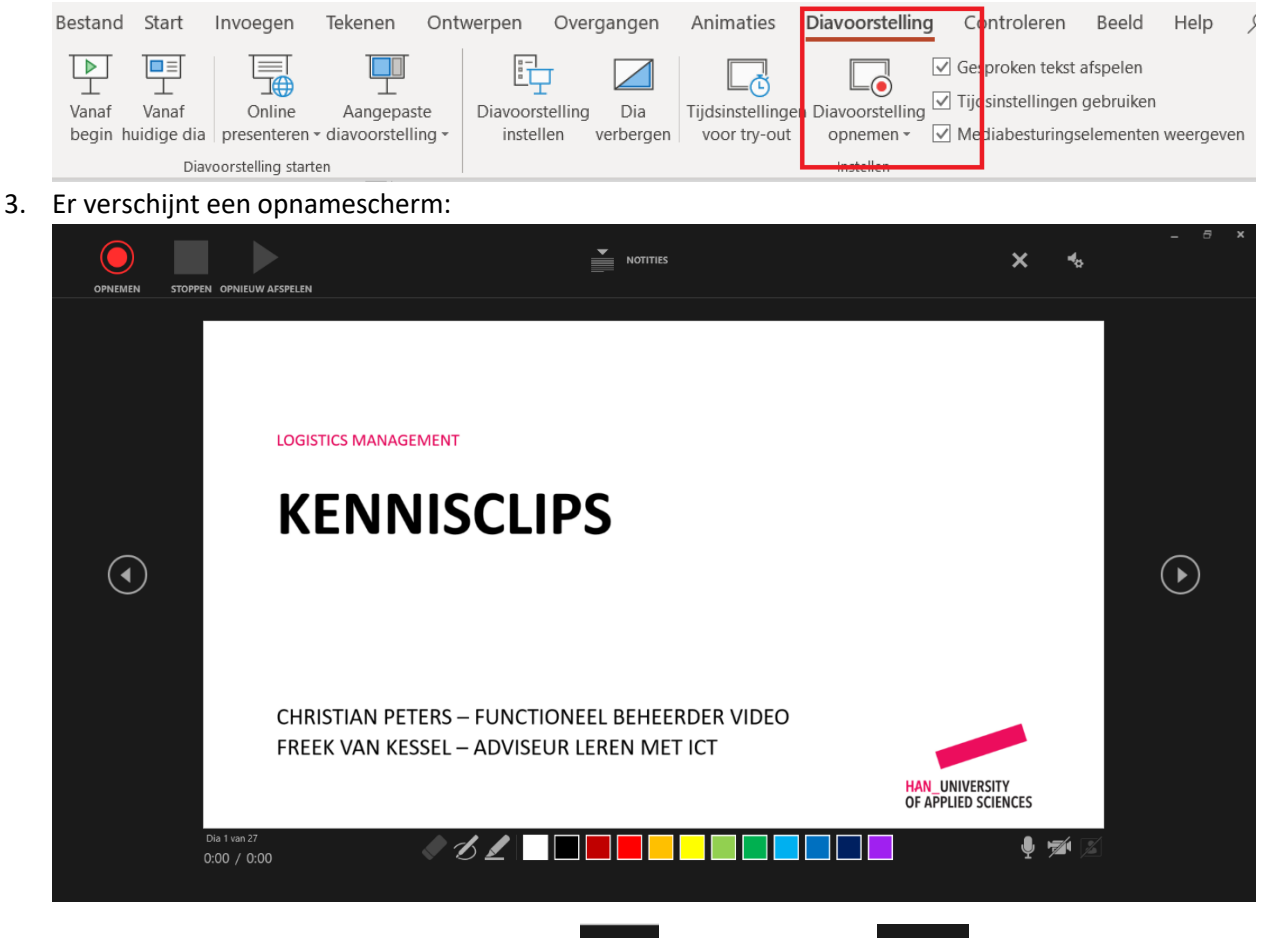

- 4. Kijk rechts onderin of je microfoon aanstaat **statu**. Als deze uitstaat **statu**zet je 'm aan door erop te klikken. Indien je de beschikking hebt over een headset of een andere externe microfoon is handig om die aan te sluiten en te gebruiken voor betere opnames. Heb je die niet, dan kun je de microfoon van je laptop gebruiken.
- 5. Naast het icoontje van de microfoon staat het icoontje voor je webcam **andered**. Deze staat standaard uit, maar als je ook jezelf wil opnemen klik je <u>deze aa</u>n. Om tijdens het opnemen

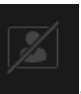

jezelf te zien klik je ook het icoontje rechts daarvan aan

6. Nu je alles hebt ingesteld kun je gaan opnemen. Om de opname te starten klik je linksboven

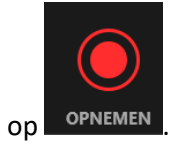

- 7. Tijdens de opname navigeer je met de pijltjes naar de volgende dia. Je kunt met je muis of, als je een touchscreen hebt, met je vinger tekenen middels de pennetjes en kleurtjes onderin beeld.
- 8. Heb je bij alle dia's iets opgenomen? Klik dan bovenin op 'stoppen'. Je kunt het eventueel nu even terugluisteren en -kijken door op 'opnieuw afspelen' te klikken.
- 9. Tevreden? Klik dan helemaal rechts bovenin op kruisje om dit venster te sluiten en alle

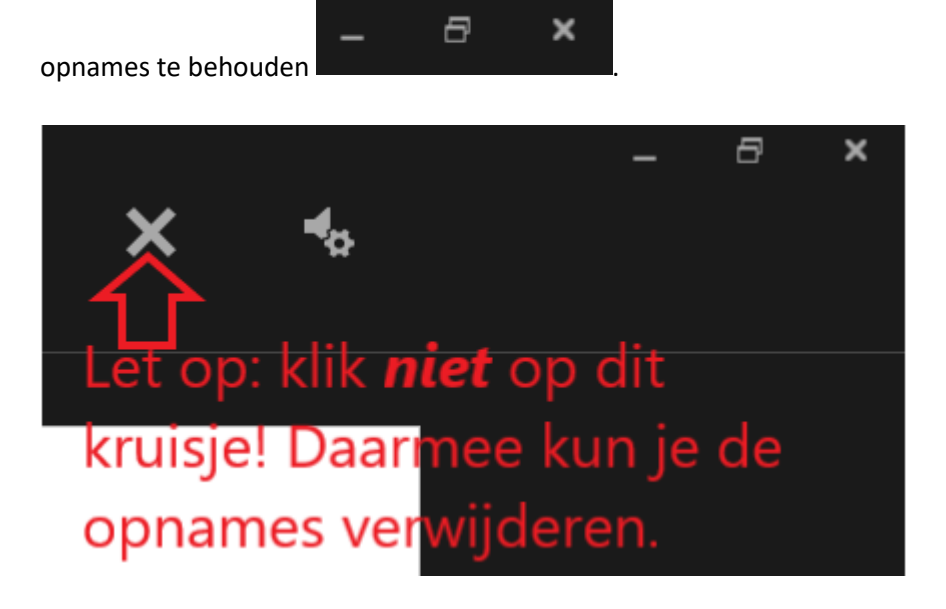

- 10. Sla nu je PowerPoint mét audio en video op als videobestand. Klik hiervoor in het lint links bovenin op 'bestand'.
- 11. Klik vervolgens op 'exporteren en dan op 'een video maken'

| $\odot$       | Exporteren                   |
|---------------|------------------------------|
| 斺 Start       |                              |
| 🗅 Nieuw       | PDF- of XPS-document maken   |
| 🗁 Openen      | Een video maken              |
| Info          | Presentatie inpakken voor cd |
| Kopie opslaan |                              |
| Afdrukken     | Hand-outs maken              |
| Delen         | Bestandstype wijzigen        |
| Exporteren    | Publiceren naar Microsoft    |

12. Zet de instelling van 'Full HD (1080p)' naar 'HD (720p)' en klik vervolgens op 'video maken'.

| Een video maken   Sla uw presentatie op als video die u kunt branden op schijf, uploaden naar het web of vers   Bevat alle opgenomen tijdsinstellingen, gesproken tekst, inktstreken en bewegingen va   Behoudt animaties, overgangen en media   (?) Hulp bij het branden van de video van de diavoorstelling op dvd of bij het uploaden n |  |
|----------------------------------------------------------------------------------------------------|--|
| HD (720p)<br>Normale bestandsgrootte en gemiddelde kwaliteit (1280 x 720)                                                                                                    |  |
| Opgenomen tijdsinstellingen en gesproken tekst gebruiken<br>Dia's zonder tijdsinstellingen gebruiken de standaardduur (hieronder ingesteld). D                                                                                                    |  |
| Seconden besteed aan elke dia: 05,00 C<br>Video<br>maken                                                                                                    |  |

- 13. Kies een plek waar je de video wil opslaan op je computer en klik vervolgens op 'opslaan'.
- 14. Nu wordt de video op de achtergrond gemaakt. Onderin de balk zie je de voortgang.

ment v2.mp4 maken

- 15. Als de video klaar is kun je PowerPoint afsluiten.
- 16. Om de video te delen met je studenten, moet je deze uploaden naar video.han.nl. Je leest op Insite hoe dat werkt.